# Tutorial of Environment Science Expansion Board for micro:bit -V2.0 Based on MakeCode

(SKU: MBT0034)

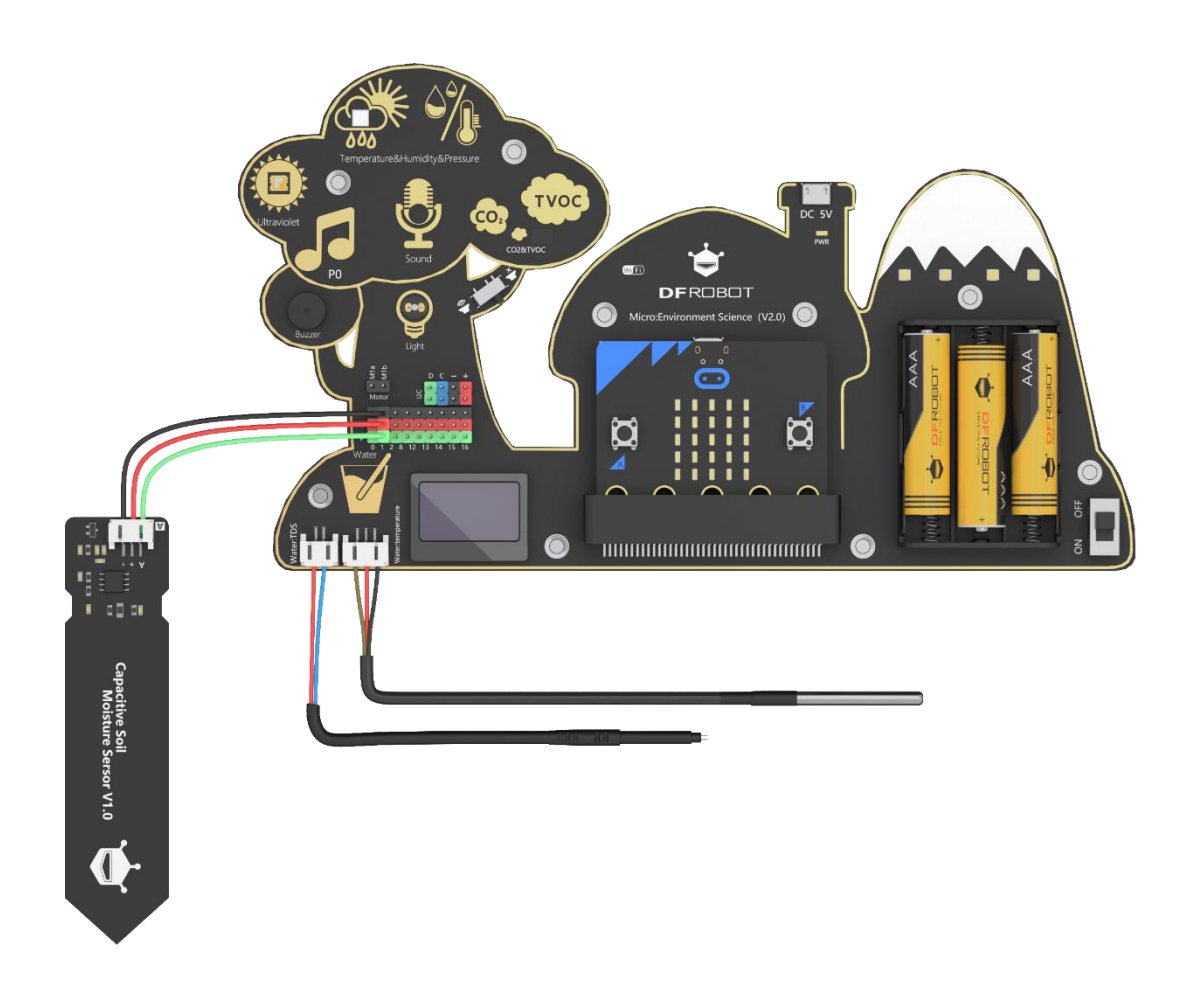

www.DFRobot.com

## Content

| Chapter1: Introduction to Environment Science Expansion Board V2.0           |
|------------------------------------------------------------------------------|
| Introduction                                                                 |
| V2.0 Update                                                                  |
| Specification                                                                |
| Board Overview                                                               |
| Parameters                                                                   |
| Chapter2: MakeCode graphical programming                                     |
| Link and Library                                                             |
| Module Function Instruction                                                  |
| 1. Measurement of Temperature and Humidity and The Comfort Level17           |
| 2. Measurement of Atmospheric Pressure18                                     |
| 3. Measurement of Sound Intensity18                                          |
| 4. Measurement of Light Intensity20                                          |
| 5. Measurement of Ultraviolet Rays2                                          |
| 6. Measurement of TVOC2                                                      |
| 7. Measurement of CO222                                                      |
| 8. Measurement of Water Temperature and Application (Conversion betweer      |
| Celsius and Fahrenheit)24                                                    |
| 9. Measurement of Water Quality (TDS)23                                      |
| Chapter3: Applications of IoT Platform                                       |
| Example Project 1: IoT Environment Detection System (Based on Easy IoT)20    |
| Sample Project 2: Light-Sensitive Automatic IoT Clock (Based on Easy IoT) 28 |
| Sample Program 3: IoT Greenhouse Environment Alarm (Based on IFTTT) 30       |
| Sample Project 4: IoT Sunshine Intensity Recorder (Based on ThingSpeak) 38   |

## Chapter1: Introduction to Environment Science Expansion Board V2.0

Product Name: Micro: Environment Science (V2.0) SKU: MBT0034 Product Link:

#### Introduction

This micro:bit-based expansion board, specially designed for Maker education, allows students to measure environmental conditions for scientific experiments by using rich on-board sensors. It aims to provide a platform for students to learn theory with practices and bring science education closer to daily life!

Integrated sensors include UV sensor, temperature sensor, humidity sensor, air pressure sensor, sound sensor, light sensor, water temperature sensor, and a TDS (Total Dissolved Solids) water quality sensor, soil moisture sensor, etc.

#### V2.0 Update

- 1. Comes with WiFi-IoT card, support IoT platforms such as IFTTT, ThingSpeak, EasyIoT
- 2. Supports for the measurements of TVOC and CO2
- 3. MicroUSB power supply port, more convenient for classroom teaching
- 4. Onboard 4-way RGB lights
- 5. 1-way motor driver
- 6. More powerful chip and more IO ports
- 7. Greatly optimized OLED display program, more convenient and flexible to use
- 8. The color sensor is removed from the list

#### **Specification**

 High Integration Density(14 function modules): atmospheric pressure, temperature, humidity, harmful gases, carbon dioxide, ultraviolet rays, light, sound, water quality, water temperature, soil humidity, buzzer, RGB light, OLED display, and motor driver.

- 2. IoT Function: able to be accessible to famous IoT platforms such as IFTT, ThingSpeak, and EasyloT through the WIFI-IoT card.
- 3. The interesting shape of the tree makes the classroom teaching more vivid and fun.

#### **Board Overview**

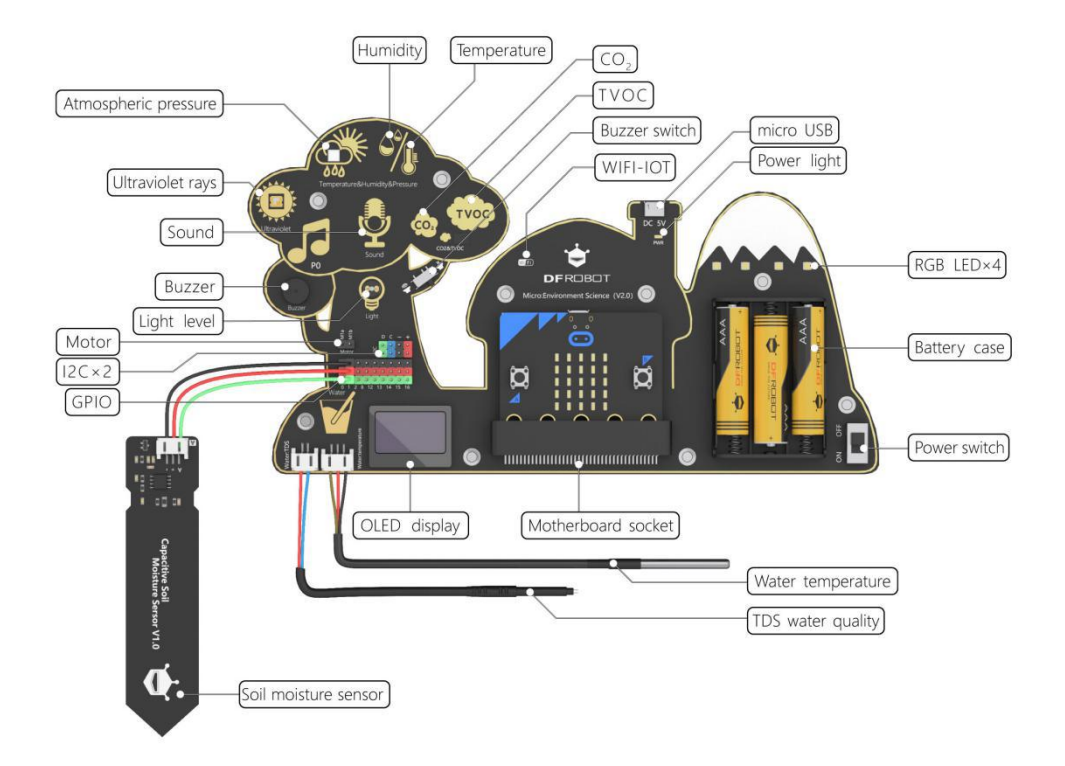

#### **Parameters**

Power Supply: MicroUSB (5V) /Three 1.5V AAA Batteries (4.5V)

Because the power consumption of WIFI-IoT card is relatively large, it may not work properly if the AAA battery is low. Please use MicroUSB port to supply power to ensure normal operation of the product.

#### Digital Port Output Voltage: 3.3V

GPIO: P0 P1 P2 P8 P12 P13 P14 P15 P16 I2C×2

#### ML8511 UV Sensor

Operating Temperature: -20℃~70℃

Sensitive Area: UV-A, UV-B

Sensitivity Wavelength: 280-390nm

#### **BME280 Environment Sensor**

Operating Current: 2mA

Operating Temperature: -40℃~+85℃

Temperature Measuring Range: -40  $^\circ\!C$  ~+85  $^\circ\!C$  ,Resolution 0.1  $^\circ\!C$  ,Deviation±0.5  $^\circ\!C$ 

Humidity Measuring Range: 0~100%RH, Resolution 0.1%RH, Deviation±2%RH

Response Time of Humidity Measurement: 1S

Atmospheric Pressure Measuring Range: 300~1100hPa

#### Waterproof Temperature Sensor

Temperature Display Range: -10  $^\circ\!C$  ~+85  $^\circ\!C$  ( Deviation±0.5  $^\circ\!C$  )

Operating Temperature Range: -55℃~125℃

Query Time: less than 750ms

#### **TDS Water Quality Sensor**

The TDS probe should not be used in water above  $55^{\circ}$ C.

The TDS probe should not be placed too close to the edge of the container, as this will affect the accuracy.

#### CCS811 Air Quality Sensor

Operating Temperature Range: -40°C~85°C

Operating Humidity Range: 10%RH~95%RH

CO2 Measuring Range: 400ppm~8000ppm

TVOC Measuring Range: 0ppb~1100ppb

#### **Capacitive Soil Humidity Sensor**

Operating Voltage: 3.3V-5.5V DC

Output Voltage: 0-3.0V DC

Connector: PH2.0-3P

#### **RGB** Light

RGB Light Model: WS2812

Port: P15

#### **Light Sensor**

Output Date Type: analog value

Data Range: 0-1023

#### Buzzer

Dimension: 9mm in diameter

Model: passive buzzer

Port: P0

#### Sound Sensor

Output Date Type: analog value

Data Range: 0-1023

#### **OLED Display**

Dimension: 0.96"

Display Color: blue

Pixels: 128 × 64

Full-screen Lighting Consumption: about 22.75mA

#### **Motor Driving**

Driving Mode: PWM

Compatible Motor: Low Power DC Motors such as N20 Gear Motor and 130 Gear Motor

#### WIFI IoT

Wireless Mode: IEEE802.11b/g/n

Encryption Type: WPA WPA2/WPA2-PSK

Frequency: 2.4GHz

Built-in Protocol: TCP/IP protocol stack

Supported IoT Platform: EasyloT, IFTTT, ThingSpeak, SloT

Status Indicator:

Red: disconnected

Blue: connecting

Green: connected

Dimension: 196mm\*110.6mm/7.72\*4.35"

Programming Platform: MakeCode, Mind+

## Chapter2: MakeCode graphical programming

Here we assume that you have mastered how to use MakeCode to program the micro:bit board. Therefore, we mainly introduce the functions and programming methods of the McQueen Mechanic. The basic use of MakeCode will not be repeated.

#### Link and Library

MakeCode Programming Platform: <u>https://makecode.microbit.org</u> Natural and Science IoT Library :

https://github.com/DFRobot/pxt-DFRobot Environment Science

#### Module Function Instruction

|             | Request Data                |
|-------------|-----------------------------|
|             | Instruction: Request to     |
|             | read the sensor data        |
| regust data | once. This module is        |
|             | generally placed in the     |
|             | loop module to              |
|             | execute repeatedly to       |
|             | keep data up-to-date.       |
|             | Read the Ultraviolet        |
|             | Intensity                   |
|             | Instruction: Read the       |
|             | value of the ultraviolet    |
|             | intensity. The output       |
|             | value is of string type. If |
| ultraviolet | the value is required to    |
|             | participate in the          |
|             | programming, it should      |
|             | be transferred to the       |
|             | number type by the          |
|             | specific block first.       |
|             | Data Type : If the data is  |

|                                  | required to participate<br>in the programming,<br>transfer it to number<br>first.                                                                                                    |
|----------------------------------|----------------------------------------------------------------------------------------------------|
| light level                      | Read the Ambient Light<br>Intensity<br>Instruction: Read the<br>light intensity via the<br>onboard light sensor,<br>Data Type: (Number )                                                                                                    |
| <pre>water temperature(°C)</pre> | ReadtheWaterTemperatureInstruction:Readthewatertemperatureinunit Celsius, correctto1decimalplace.Plugthe watertemperaturesensorintothebeforeusingit.DataType:Iftheparticipateintheprogramming,transferittofirst.                              |
| temperature(°C) -                | Read the Environment<br>Temperature<br>Instruction: Read the<br>Environment<br>Temperature, correct<br>to 1 decimal place.<br>Data Type : If the data is<br>required to participate<br>in the programming,<br>transfer it to number<br>first. |

| humidity(%) ▼              | Read the EnvironmentHumidityInstruction : Read theenvironment humidityin unit %, correct to 1decimal place.Data Type : If the data isrequired to participatein the programming,transfer it to numberfirst.                             |
|----------------------------|----------------------------------------------------------------------------------------------------|
| pressure(kPa) -            | Read the AtmosphericPressureInstruction: Read the<br>atmospheric pressure in<br>unit kPa, correct to 1<br>decimal place.Data Type: If the data is<br>required to participate<br>in the programming,<br>transfer it to number<br>first. |
| TDS<br>set TDS K value 1.1 | Read the TDS ValueInstruction:Measurethe TDS, and plug theTDS probe before usingit.Data Type: NumberSet the K Value of theTDSInstruction:If the TDSvalue is not accurate,this module can be                                            |

|                                                               | measured value. This block is not obligatory.                                                                                                    |
|---------------------------------------------------------------|----------------------------------------------------------------------------------------------------|
| set TVOC and CO2 baseline 33915 value                         | Set the K Value of the<br>TVOC & CO2<br>Data Type: If the TVOC<br>and CO2 values are<br>not accurate, this<br>module can be used to<br>adjust the measured<br>value. This block is not<br>obligatory. |
| C02 -                                                         | Read the CO2 Value<br>Instruction: Read the<br>value of CO2 in the<br>environment.<br>Data Type: Number                                                                                               |
| TVOC -                                                        | Read the TVOC Value<br>Instruction: Read the<br>value of TVOC in the<br>environment.                                                                                                    |
| OLED from column 1 to 16 in row 1 display string "Hi DFRobot" | OLEDDisplaysOLEDDisplaysCharacters at SpecifiedPositionsInstruction:OLEDDisplaysCharacters atSpecifiedPositions. Thedatatypemustbecharacter.IfitIsnumber, itshouldtransferredtocharacterfirst.        |
| OLED from column 1 to 16 in row 1 display number 2020         | OLED Displays number<br>at Specified Positions                                                                                                    |

|                                         | Displays number at          |
|-----------------------------------------|-----------------------------|
|                                         | Specified Positions. The    |
|                                         | data type must be           |
|                                         | number. If it Is            |
|                                         | character, it should be     |
|                                         | transferred to number       |
|                                         | first.                      |
|                                         | Clear the contents of       |
|                                         | the specified location      |
|                                         | of the OLED                 |
|                                         | Instruction: Clear the      |
|                                         | specified columns and       |
|                                         | rows in OLED. It is usually |
| clear OLED from column 1 to 16 in row 1 | displayed content at a      |
|                                         | fixed location A clear      |
|                                         | operation could cause       |
|                                         | the contents of the         |
|                                         | cleared location to         |
|                                         | blink at a fixed            |
|                                         | frequency.                  |
|                                         | Clear the contents of       |
|                                         | the specified row of the    |
|                                         | OLED                        |
|                                         | Instruction: Clear the      |
|                                         | specified row in OLED. It   |
| clear OLED row 1                        | is usually used to refresh  |
|                                         | the display in a row. A     |
|                                         | cause the contents of       |
|                                         | the cleared location to     |
|                                         | blink at a fixed            |
|                                         | frequency.                  |
| control motor direction CW - speed      | Control the Direction       |
| control motor direction en speca o      | and Speed of the            |

|                            | Motor's Rotation<br>Instruction: Control the<br>direction and speed of<br>rotation of the DC<br>motor connected to<br>the Motor port. The<br>speed range is 0~255.<br>When the speed is 0,<br>the motor will not<br>rotate.                                                                      |
|----------------------------|----------------------------------------------------------------------------------------------------|
| motor stop                 | Control the Stop of the<br>Motor<br>Instruction: Stop the DC<br>motor connected to<br>the Motor port.                                                                                                    |
| set RGB brightness to 100  | Adjust the Brightness of<br>the RGB Light<br>Instruction: Set the<br>brightness of the 4 RGB<br>lights. The range is<br>0~255. During use, if the<br>brightness of the RGB<br>light is too high, you<br>can embed this block<br>into the "on start" block<br>to lower the display<br>brightness. |
| red 100 green 100 blue 100 | Set the Three Primary<br>Colors of The RGB Light<br>Instruction: Accurately<br>adjust the color<br>displayed by the RGB<br>light by setting the<br>values of the three<br>primary colors of red,<br>green, and blue.                                                                             |

| range from 1 with 4 leds                 | Specify the Range of<br>Serial Numbers RGB<br>Lights keep ON<br>Instruction: Specify the<br>serial number range of<br>the RGB LEDs turning<br>ON. 1~4 is optional. For<br>example, select 2-3,<br>NO. 2 and NO.3 RGB<br>LED will light up.                            |
|------------------------------------------|----------------------------------------------------------------------------------------------------|
| RGB light 1 show color                   | Specify the Color of a<br>specified RGB Light<br>Instruction: Specify the<br>color of a specified<br>RGB led in the 4 lights.<br>1-4 is optional. You can<br>directly select the color<br>block, or use the "Set<br>Three Primary Colors of<br>the RGB Lights" block. |
| RGB show color                           | All RGB Lights Display<br>the Same Color<br>Instruction: Set all the<br>RGB LEDs light up in a<br>specified color. You<br>can directly select the<br>color block, or use the<br>"Set Three Primary<br>Colors of the RGB<br>Lights" block.                             |
| set RGB show rainbow color from 1 to 360 | Set the RGB Lights to<br>Display a Rainbow<br>Effect.<br>Instruction: Set 4 RGB<br>lights to display with<br>rainbow color effect. Fill                                                                                                    |

|                                                                                                    | in the degree of the color difference in the number box. The number range is 1 to 360. The larger the interval, the greater the difference. And different data intervals have different color effects.                                            |
|----------------------------------------------------------------------------------------------------|----------------------------------------------------------------------------------------------------|
| clear all RGB                                                                                                    | Turn off All RGB Lights<br>Instruction: Turn off all<br>the RGB lights.                                                                                                    |
| Wi-Fi configure name: "yourSSID" password: "yourPASSWORD" start connection                                                                       | Configure the WIFI<br>Parameters<br>Instruction: Set the WIFI<br>parameters. In one<br>program, it only needs<br>to be set once. Place it<br>in "on start" block.<br>Name: Full in the WIFI<br>name<br>Password: Full in the<br>WIFI password     |
| <pre>MQTT configure IOT_ID(user): "yourIotId" IOT_PWD(password): "yourIotPwd" Topic(default topic_0): "yourIotTopic" server: EasyIOT_EN • </pre> | MQTT Configuration<br>Instruction: If the IoT<br>platform uses MQTT<br>protocol (EasyloT, SIoT<br>and ect.), then this<br>block is required for<br>MQTT configuration.<br>IOT_ID(ID): Full in the ID<br>of the IoT platform<br>IOT_PWD(password): |

|                                                            | the IoT platform                                                                                                    |
|------------------------------------------------------------|----------------------------------------------------------------------------------------------------|
|                                                            | Topic ( the default is<br>topic_0): Fill in the code<br>generated in the Topic<br>on the MQTT platform.                                                                                                    |
|                                                            | ServerOptions:EasyloT_CN,EasyIoT_EN, SIOT                                                                                                    |
|                                                            | IP Address: You need to<br>click the "+" to check<br>this content, Easy<br>IOT_CN and Easy<br>IOT_EN do not need to<br>be filled in and<br>modified, the default is<br>okay. SIoT needs to fill in<br>the IP address correctly.                                                                                                    |
|                                                            | New MQTT Subscription                                                                                                    |
| <pre>subscribe additional topic_0 • : "yourIotTopic"</pre> | Instruction: On the Iol<br>platform of MQTT<br>protocol such as Easy<br>IoT, it is possible to<br>create multiple topics.<br>Besides, different Topics<br>can be selected for<br>data operation. When<br>using this block, we<br>need to create of<br>corresponding Topic on<br>the IoT platform. We<br>can create 5 Topics at<br>most.<br>Fill the text box with the<br>code corresponding to<br>the Topic column. |
|                                                            | Options: topic 0                                                                                                    |

|                                                          | topic_1, topic_2,<br>topic_3, topic_4 |
|----------------------------------------------------------|---------------------------------------|
|                                                          |                                       |
|                                                          | The Program to Be                     |
|                                                          | Executed after                        |
|                                                          | Receiving Message                     |
|                                                          | Sent by MQTT Platform                 |
|                                                          | (Event Trigger Mode)                  |
|                                                          | Instruction: Execute the              |
|                                                          | program after receiving               |
| on received topic_0 💌 message 🕶                          | the message sent by                   |
|                                                          | MQTT IoT platform. This               |
|                                                          | Block is an                           |
|                                                          | event-triggerea mode.                 |
|                                                          | triagered a string type               |
|                                                          | data with variable                    |
|                                                          | name "message" will                   |
|                                                          | be received.                          |
|                                                          | Option: topic_0,                      |
|                                                          | topic_1, topic_2,                     |
|                                                          | topic_3, topic_4                      |
|                                                          | Configure the Event                   |
|                                                          | Name and Key of IFTTT                 |
|                                                          | Instruction: First, you               |
| IFTTT configure event: "yourEvent" key: "yourKey"        | need to create an                     |
|                                                          | fill in the corresponding             |
|                                                          | event name and key in                 |
|                                                          | this block.                           |
|                                                          | Send A Message to IFTTT               |
| IFTTT send value1: "Hi" value2: "DFRobot" value3: "2020" | Platform                              |
|                                                          | Instruction: Send string              |
|                                                          | information to the IFTTT              |

|                                     | platform, with a total of 3 values |
|-------------------------------------|------------------------------------|
|                                     | Configure the                      |
|                                     | ThingSpeak Key                     |
| ThingSpeak configure key: "yourKey" | Instruction: Fill in the key       |
|                                     | of ThingSpeak platform.            |
|                                     | The key need to be                 |
|                                     | generated on the                   |
|                                     | ThingSpeak platform                |
|                                     | first.                             |
|                                     | Send Message to                    |
|                                     | ThingSpeak                         |
|                                     | Instruction: Send string           |
|                                     | information to                     |
| ThingSpeak send value1: 2020 +      | ThingSpeak. You can                |
|                                     | click the "+" to send              |
|                                     | multiple string                    |
|                                     | messages                           |
|                                     | simultaneously.                    |

### 1. Measurement of Temperature and Humidity and The Comfort Level Introduction

The example codes below are used to read temperature and humidity values, and display the real-time temperature and humidity on the OLED. When the temperature and humidity exceed the comfort level of human body, the micro:bit LED screen will show a "x", and if the comfort level is within the range of human body, it will show a "heart".

# Sample Program: Measurement of Temperature and Humidity and Estimation of Comfort Level

Program Link: <a href="https://makecode.microbit.org/">https://makecode.microbit.org/</a> ifULzwcC8U4y

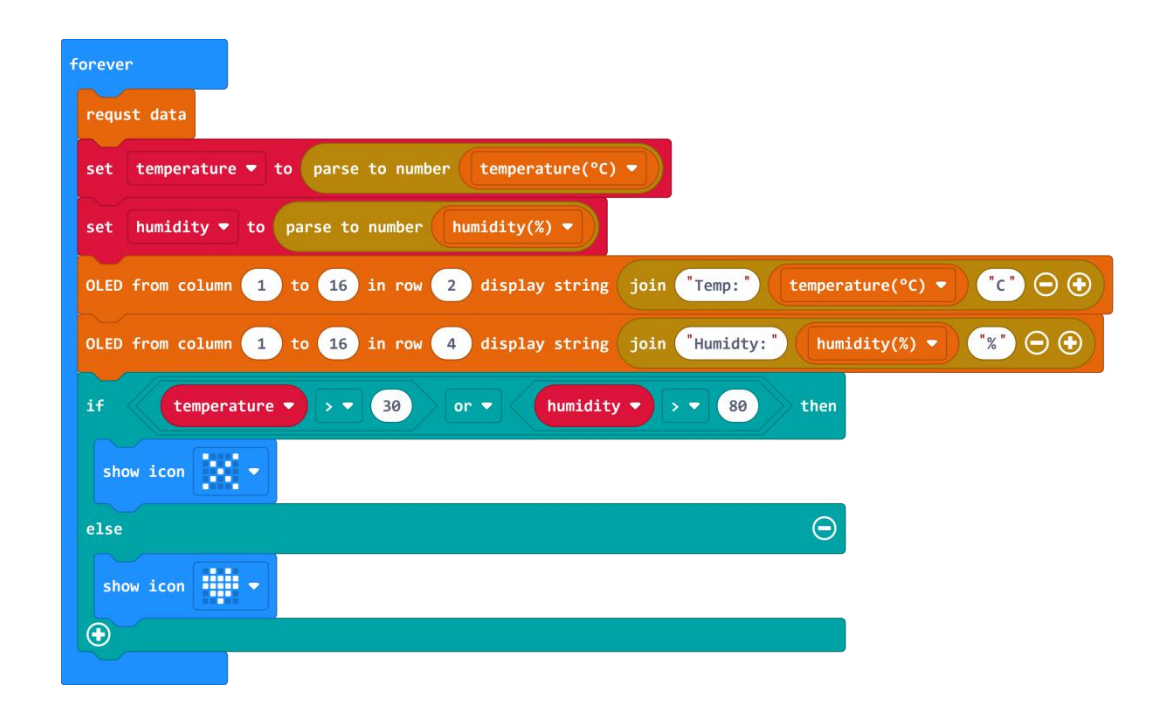

#### 2. Measurement of Atmospheric Pressure

#### Introduction

Read the value of atmospheric pressure and display it on the OLED in unit kPa.

Sample Program: Atmospheric Pressure Detection

Program Link: https://makecode.microbit.org/\_7A5HkkUJdXsd

Program Screenshot:

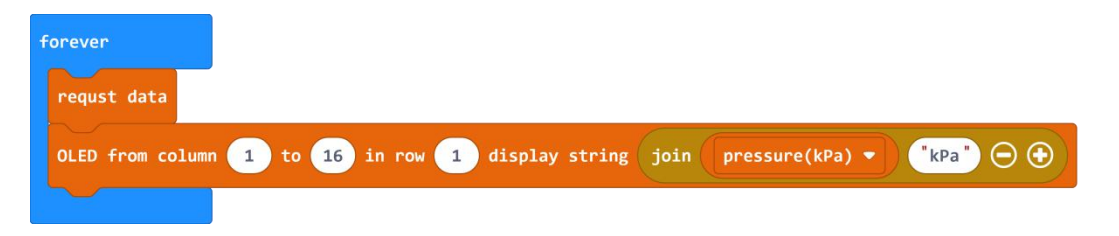

#### 3. Measurement of Sound Intensity

#### Introduction

In this part, we are going to learn the measurement of sound intensity through two samples.

#### Sample Program 1: Sound Dynamic Display

Convert the acquired sound to the information that how many LEDs of micro:bit panel would light up. The louder the sound is, the more LEDs will be turned on at the LED screen from left to right.

Program Link: https://makecode.microbit.org/ Ky7VPWaY15wT

#### Program Screenshot:

| forever                                                                    |    |
|----------------------------------------------------------------------------|----|
| requst data                                                                |    |
| OLED from column 1 to 16 in row 1 display string convert sound level to te | xt |
| clear OLED row 1                                                           |    |
|                                                                            |    |
| forever                                                                    |    |
| requst data                                                                |    |
| set N 🔻 to 0                                                               |    |
| clear screen                                                               |    |
| repeat 5 times                                                             |    |
| do set Sound - to sound level                                              |    |
| plot x map Sound - from low 0 high 500 to low 0 high 4 y N -               |    |
| change N 🔻 by 1                                                            |    |
|                                                                            |    |

#### Sample Program 2: Clapping Counter

Record clapping times(1~9) and display the corresponding number on the micro:bit LED Screen, meanwhile, display the sound intensity on the OLED display in real-time.

Program Link: <a href="https://makecode.microbit.org/\_0bdDDRV8pDXz">https://makecode.microbit.org/\_0bdDDRV8pDXz</a>

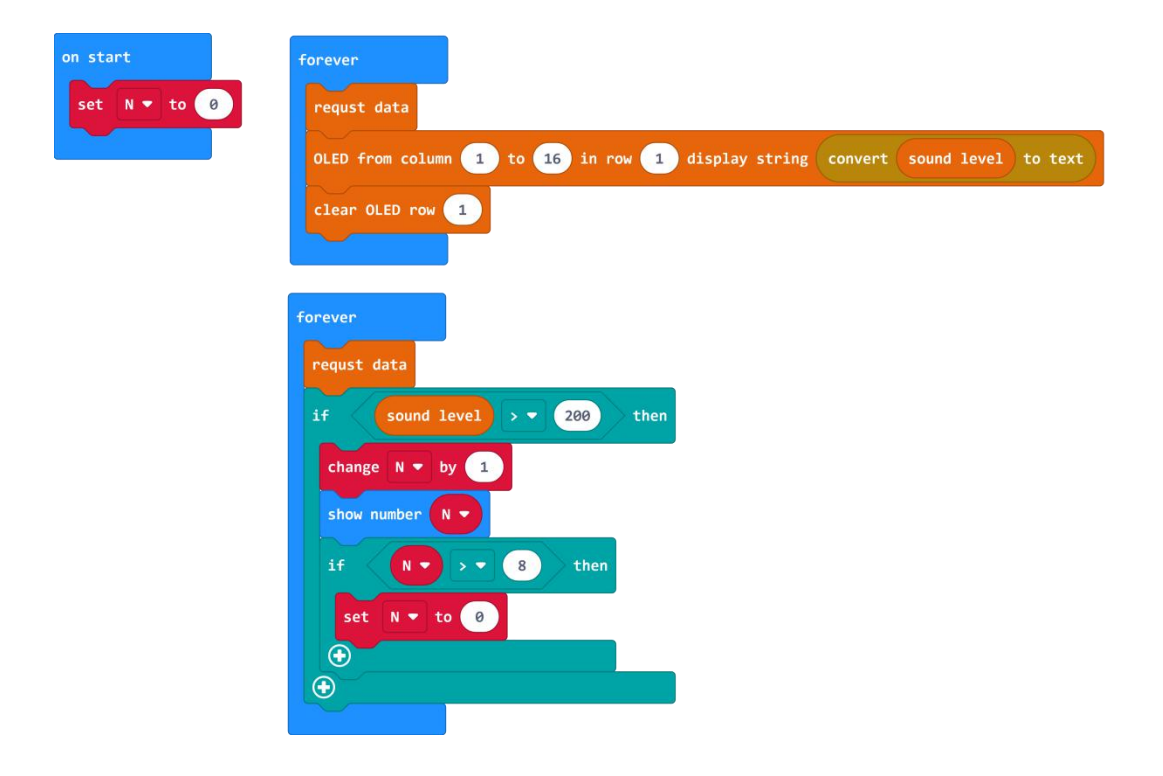

#### 4. Measurement of Light Intensity

#### Introduction

In this chapter, we are going to learn the measurement of light intensity value and make an interesting light-controlled clock.

#### Sample Program: Interesting Light-Controlled Clock.

The program simulates a scenario in which sunshine hits the sensor in the morning and the loudspeaker plays music to remind you that it is time to get up. Then you press button A, the music stops, and the bedside lamp lights up. When you press button B, the lamp goes out and the program enters the next round of waiting.

#### Program Link: <a href="https://makecode.microbit.org/\_TsVbYTEXj6Vj">https://makecode.microbit.org/\_TsVbYTEXj6Vj</a>

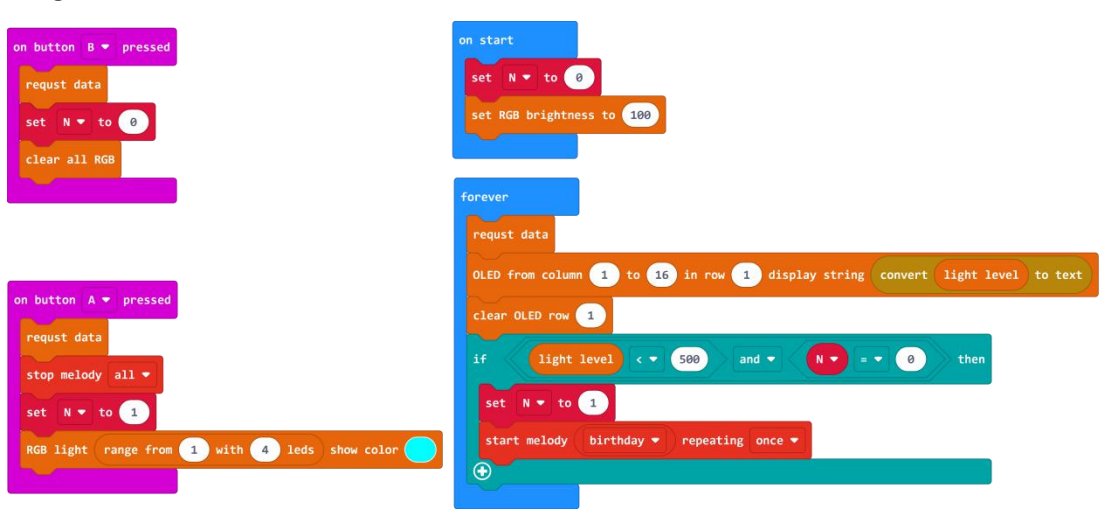

#### 5. Measurement of Ultraviolet Rays

#### Introduction

Ultraviolet radiation, which is directly invisible to our eyes, is the general term for radiation of wavelengths in the electromagnetic spectrum from 10nm to 400nm. Excessive ultraviolet ray intensity can damage human's skin and harm health.

In this chapter, the program will use a UV sensor to measure the UV intensity and determine whether it exceeds the specified value. If so, the servo will rotate to simulate the electric curtain closing to block the UV.

# Sample Program: Measurement of Ultraviolet Rays and Automatic Curtain-Closing System

This program will read the UV intensity and display it on the OLED. The unit of UV intensity is mw/cm2. Besides, when the intensity reaches 1.0 or above, the servo will be activated to simulate closing the curtain.

Note: The servo in this sample should be purchased separately. Link: <u>https://www.dfrobot.com/product-1338.html</u>

#### Program Link: <u>https://makecode.microbit.org/gDAaf5VpX1Ht</u>

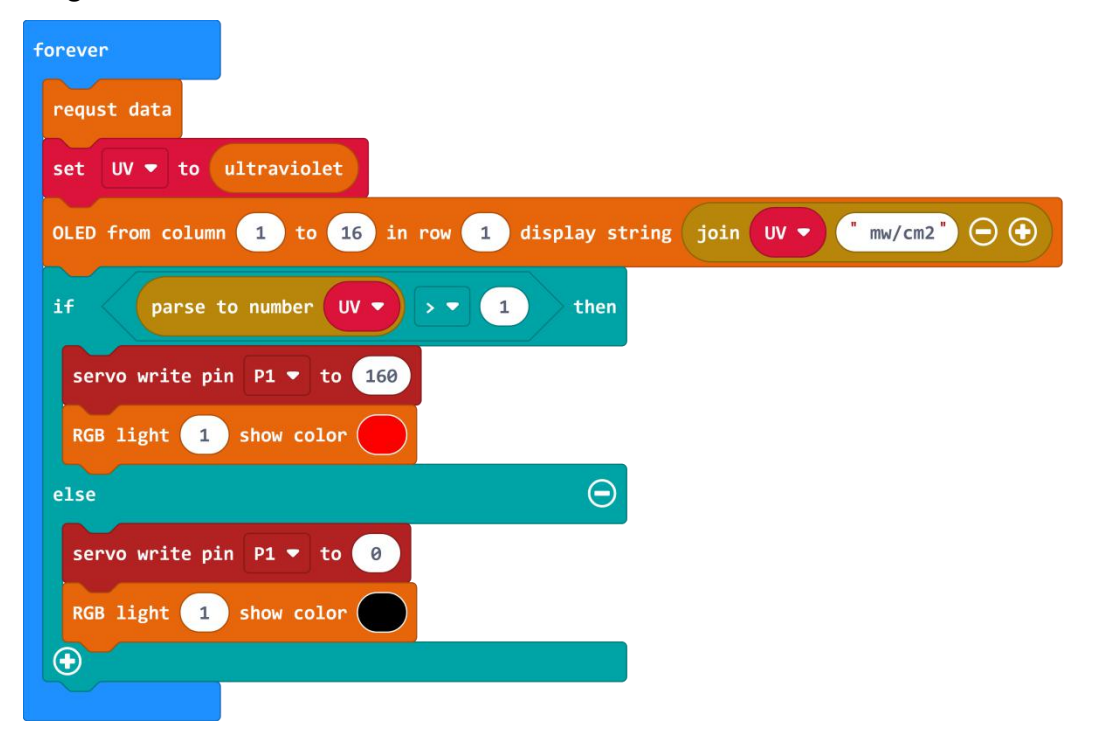

#### Program Screenshot:

#### 6. Measurement of TVOC

Introduction

TVOC refers to the organic compounds whose saturated vapor pressure exceeds 133.32 Pa at room temperature. Its boiling point is between 50 to 250°C at room temperature, and it exists in the air in the form of evaporation. Its toxicity, irritation, carcinogenicity and special odor, will affect the skin and mucous membrane, and produce acute damage to human body.

| TVOC Concentration ( ppd) | Human Physiological Reaction              |  |
|---------------------------|-------------------------------------------|--|
| <50                       | Normal                                    |  |
| 50-750                    | May be irritable                          |  |
| 750-6000                  | Uncomfortable and headaches may occur     |  |
| >6000                     | Headaches and other neurological problems |  |

TVOC Reference Value:

#### Sample Program: TVOC Gauge

This program will read the TVOC value and display it on the OLED. When it exceeds 750, the program will turn on the motor to ventilate the room.

Note: the motor in this program should be purchased separately.

Program Link: <u>https://makecode.microbit.org/\_Dm6PbThoYT77</u>

#### Program Screenshot:

| on start                              | forever                                                                                                    |
|---------------------------------------|----------------------------------------------------------------------------------------------------|
| set RGB brightness to 100             | requst data                                                                                                    |
| set TVOC and CO2 baseline 33915 Value | clear OLED row 1<br>if TVOC • > • 750 then<br>control motor direction CH • speed 100<br>RGB light 1 show color •<br>RGB light 1 show color •<br>motor stop<br>• |

## 7. Measurement of CO2

Introduction

Carbon dioxide is a colorless and odorless gas at room temperature. It is denser than air and can dissolve in water. The chemical formula is CO2 and it is one of the main components of the air.

Too much carbon dioxide in the air can cause breathing difficulties and even carbon dioxide poisoning.

CO2 Reference Value:

| CO2 Concentration | Human Physiological Reaction |
|-------------------|------------------------------|
| <500              | Normal                       |
| 500-1000          | Feel the air cloudy          |
| 1000-2500         | Feel sleepy                  |
| 2500-5000         | Bad for health               |
| >5000             | Rick of poisoning            |

#### Sample Program: Carbon Dioxide Tester

This program will read the value of carbon dioxide and display it on the OLED. When the value is below 500, the RGB light shows green; 500-1000 shows yellow; 1000-2500 shows orange; 2500-5000 shows red; above 5000 shows purple. Because the gas we breathe out also contains a lot of carbon dioxide, we can blow to the sensor to observe the significant change of the value.

Program Link: <u>https://makecode.microbit.org/\_6JmgDeKRTEMT</u>

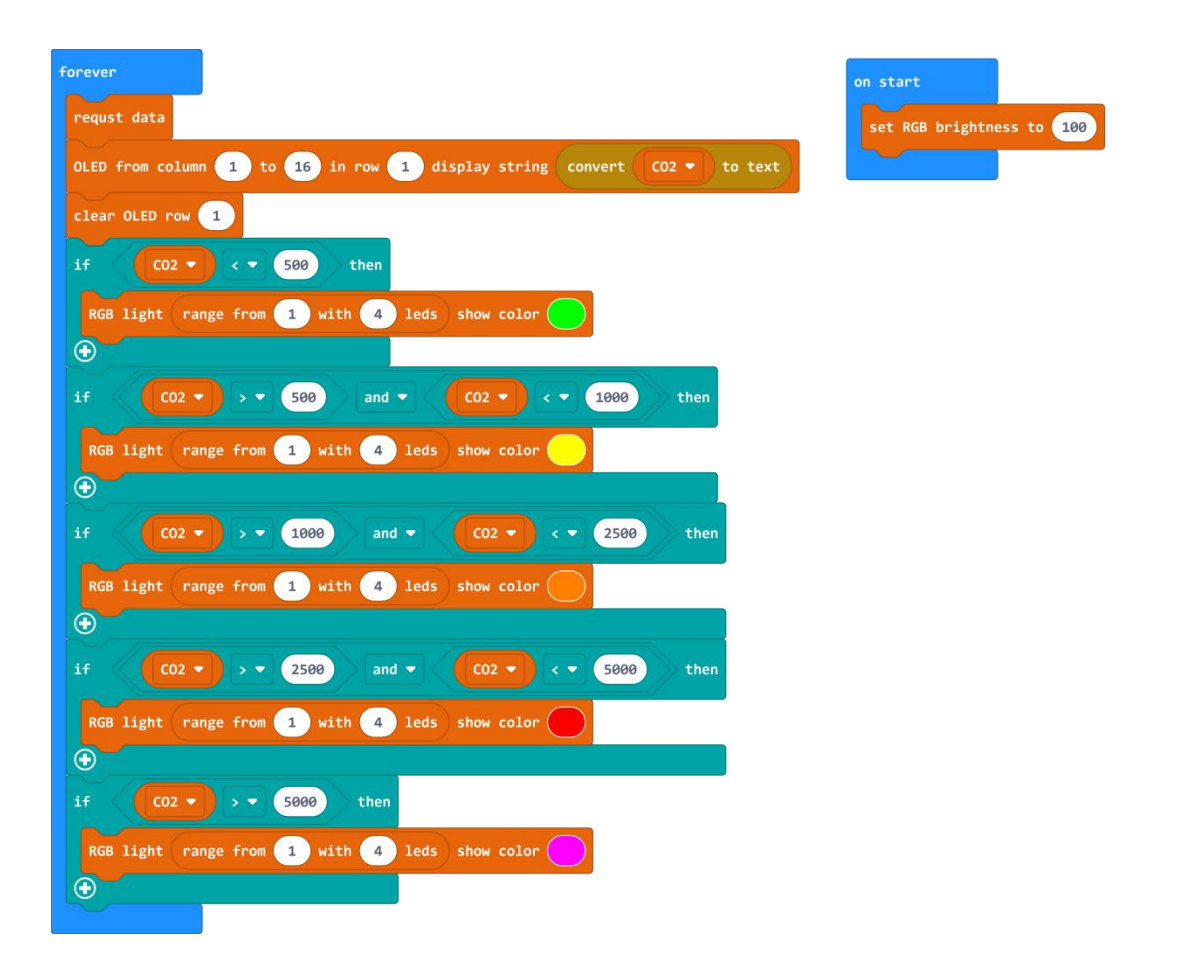

# 8. Measurement of Water Temperature and Application (Conversion between Celsius and Fahrenheit)

#### Introduction

In daily life, many devices need to measure the water temperature, such as water heater, coffee maker, smart cup, etc. in this chapter, we will use a sensor to measure the water temperature: Water Temperature Sensor.

In the program, the default output temperature unit is Celsius. Another unit called Fahrenheit is also widely used. the conversion formula between them is: Fahrenheit = 32+Celsius\*1.8

#### Sample Program: Water Temperature Detector

Write a program to read the water temperature and convert it to Fahrenheit. Then display the value of two units in the OLED.

**Program Link:** <u>https://makecode.microbit.org/\_1YyJtubr6YJx</u>

| forever          |                                      |
|------------------|--------------------------------------|
| requst data      |                                      |
| set C 🕶 to p     | arse to number water temperature(°C) |
| set F 🔻 to       | truncate ▼ C ▼ × ▼ 1.8 + ▼ 32        |
| OLED from column | 1 to 5 in row 1 display number C -   |
| OLED from column | 1 to 5 in row 2 display number F -   |
| OLED from column | 8 to 9 in row 1 display string "C"   |
| OLED from column | 8 to 9 in row 2 display string "F"   |
| clear OLED from  | column 1 to 5 in row 2               |

#### 9. Measurement of Water Quality (TDS)

#### Introduction

TDS refers to the total dissolved solids. The unit is mg/L, which indicates how many milligrams of the soluble solid are dissolved in 1 liter of water. The higher the TDS value is, the more dissolved substance there is in the water.

TDS value partly reflects the purity of the water and grades the water quality. The lower the TDS value, the purer the water; the higher the TDS value, and the more soluble solids in the water. However, it cannot be judged from this that the water with a high TDS value is harmful.

#### Sample Program: TDS Water Quality Monitor

Monitor the water quality of different water sources and classify the water quality. TDS value below 20 is considered as pure water, 20-200 as tap water, and above 200 as sewage. The OLED will show the classification and the different colors of the RGB lights represent different grades.

#### **Program Link:** <u>https://makecode.microbit.org/\_7k2Xx4MJKLsk</u>

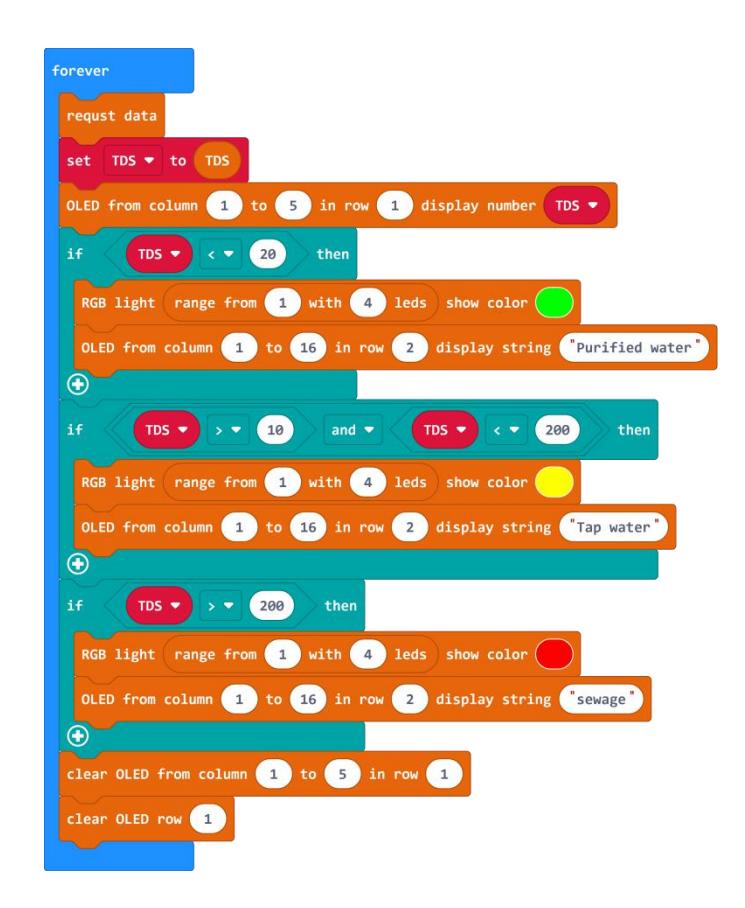

## **Chapter3: Applications of IoT Platform**

In this chapter, we will use WIFI-IoT card, and connect to the IoT platform via WIFI. Due to the high consumption of WIFI-IoT card, if the power of AAA battery is low, The WIFI will not work well. Please use USB port to supply power.

There are three states of the WIFI-IoT card indicator: red means WIFI disconnected; blue means WIFI connecting; green means connected successfully. Only when WIFI connection is successful, can we connect to and communicate with the IoT platform.

# Example Project 1: IoT Environment Detection System (Based on Easy IoT)

Based on Easy IoT platform, the project saves the temperature and humidity data in the IoT platform via WIFI. When the digital instruction "1" is sent to the Easy IoT platform, the temperature and humidity value will be read and uploaded to Easy IoT platform via WIFI. If you need to read other values of other sensors, such as UV, harmful gases, etc., the principle and method are the same.

#### Settings of Easy IoT Platform:

1. Open the Easy IoT official website: <u>http://iot.dfrobot.com/</u>

2. Sign up and log in the Easy IoT platform. Three sequence number will be generated automatically: ID, PWD, and Topic. Fill in the corresponding number in the program.

| <mark>오</mark> Easy IoT         | Homepage                           | Documents    | W |
|---------------------------------|------------------------------------|--------------|---|
| lot_id(user)                    | 70/1000<br><b>Button</b><br>Topic: |              |   |
| lot_pwd(password)<br>ymoBVJvMgz | 9qnYVJDMR<br>Send msg              | View details |   |
| Re-generate (                   |                                    |              |   |

3. Click "Send msg" to enter the interface. Input number "1" in the box, and click "Send".

#### Button

| mmand message and will not be stored in the database. For instance "->off" |
|----------------------------------------------------------------------------|
| Send                                                                       |
|                                                                            |
|                                                                            |
|                                                                            |
|                                                                            |

4. Click "View details", enter the detailed interface and you can see the data of temperature and humidity values returned.

| 🔁 Latest news    |         |  |
|------------------|---------|--|
| Time             | Message |  |
| 2021/1/4 8:53:41 | 28.2    |  |
| 2021/1/4 8:53:32 | 51.4    |  |
| 2021/1/4 8:53:22 | 1       |  |

Program Link: https://makecode.microbit.org/ Woh7HuMdD6hz

#### Program Screenshot:

| Ni-Fi confi | igure name: | dfrobot0ffi    | ce" password: | "dfrobot2011" | start connec |
|-------------|-------------|----------------|---------------|---------------|--------------|
| AQTT config | gure        |                |               |               |              |
| COT_ID(use  | ): "3g6H14  | 4GZg "         |               |               |              |
| COT_PWD(pas | ssword): 🔭  | qR6H1VGWgz "   |               |               |              |
| Topic(defa  | lt topic_0) | : CYEDJVMWR    |               |               |              |
| server: Ea  | ISYIOT_CN 🔻 |                |               |               |              |
| <b>€</b>    |             |                |               |               |              |
| set N 🔻     | to 0        |                |               |               |              |
| received    | topic_0 🔻   | message 💌      |               |               |              |
| set M 🔹     | to parse t  | o number mes   | sage 🔻        |               |              |
| if M        |             | 1 then         |               |               |              |
| requst da   | ita         |                |               | _             |              |
| send mess   | age tempe   | erature(°C) 🔻  | to topic_0    |               |              |
|             |             |                | tonic 0 =     |               |              |
| send mess   | age humic   | lity(%) 🔻 🔤 to | copic_0       |               |              |
| send mess   | age humid   | lity(%) ♥ to   | [copic_a +    |               |              |

# Sample Project 2: Light-Sensitive Automatic IoT Clock (Based on Easy IoT)

#### Introduction:

Sunshine hits the sensor in the morning and the loudspeaker plays music. The light intensity value will be upload to Easy IoT. Press button A on the main board, the program will enter the next round of waiting.

Program Link: https://makecode.microbit.org/ Eda4TbaAFXqg

Program Screenshot:

| on start                                                                                |
|-----------------------------------------------------------------------------------------|
| Wi-Fi configure name: "dfrobotGuest" password: ("dfrobot2020") start connection         |
| MQTT configure                                                                          |
| IOT_ID(user): "3g6H14GZg"                                                               |
| IOT_PWD(password): "qR6H1VGWgz"                                                         |
| Topic(default topic_0): "CYEDJVMWR"                                                     |
| server: EasyIOT_CN -                                                                    |
| $\odot$                                                                                 |
| set N ▼ to 0                                                                            |
| forever<br>requst data                                                                  |
| OLED from column 1 to 16 in row 1 display number light level                            |
| if light level > $\checkmark$ 300 and $\checkmark$ N $\checkmark$ = $\checkmark$ 0 then |
| start melody prelude - repeating once in background -                                   |
| send message convert light level to text to topic_0 •                                   |
| set N <b>v</b> to 1                                                                     |
|                                                                                         |

#### Program Execution Result:

1) When you shine a flashlight at the sensor, the buzzer will play music and the current value will be sent to the Easy IoT platform via WIFI.

2) Click "View details" at the position that the following figure shows to enter the detailed website to view the received data.

| Homepage  | Documents                                                       | Workshop           |
|-----------|-----------------------------------------------------------------|--------------------|
| 0/1000    |                                                                 | •                  |
| New De    | evice                                                           |                    |
| JvNrSdoMg |                                                                 |                    |
| Send msg  | View details                                                    |                    |
|           |                                                                 |                    |
|           |                                                                 |                    |
|           | Homepage<br>0/1000<br>New De<br>Topic:<br>JvNrSdoMg<br>Send msg | Homepage Documents |

| Real Query res   | ult          |         |
|------------------|--------------|---------|
| Time             | Message      | Operate |
| 2020/11/16 11:54 | 52 <b>32</b> |         |
| 2020/11/16 11:54 | 52 <b>32</b> |         |

3) Press button A on the main board, the program will restore the waiting state, wait for the light to reach a certain level before playing music and sending data again.

4) Refresh the page on the IoT platform to view the latest data.

## Sample Program 3: IoT Greenhouse Environment Alarm (Based on IFTTT) 1-1 Introduction

This project simulates the environment monitoring system of the greenhouse. After starting up, the system will automatically detect the temperature, humidity and soil humidity in the current greenhouse, and display them on the OLED. If the values exceed a certain range, the data will be sent to the mailbox set before via IFTTT platform.

#### 1-2 Settings of Sending Message from IFTTT End

Open the IFTTT official website <u>https://ifttt.com/</u> click sign in to log in.

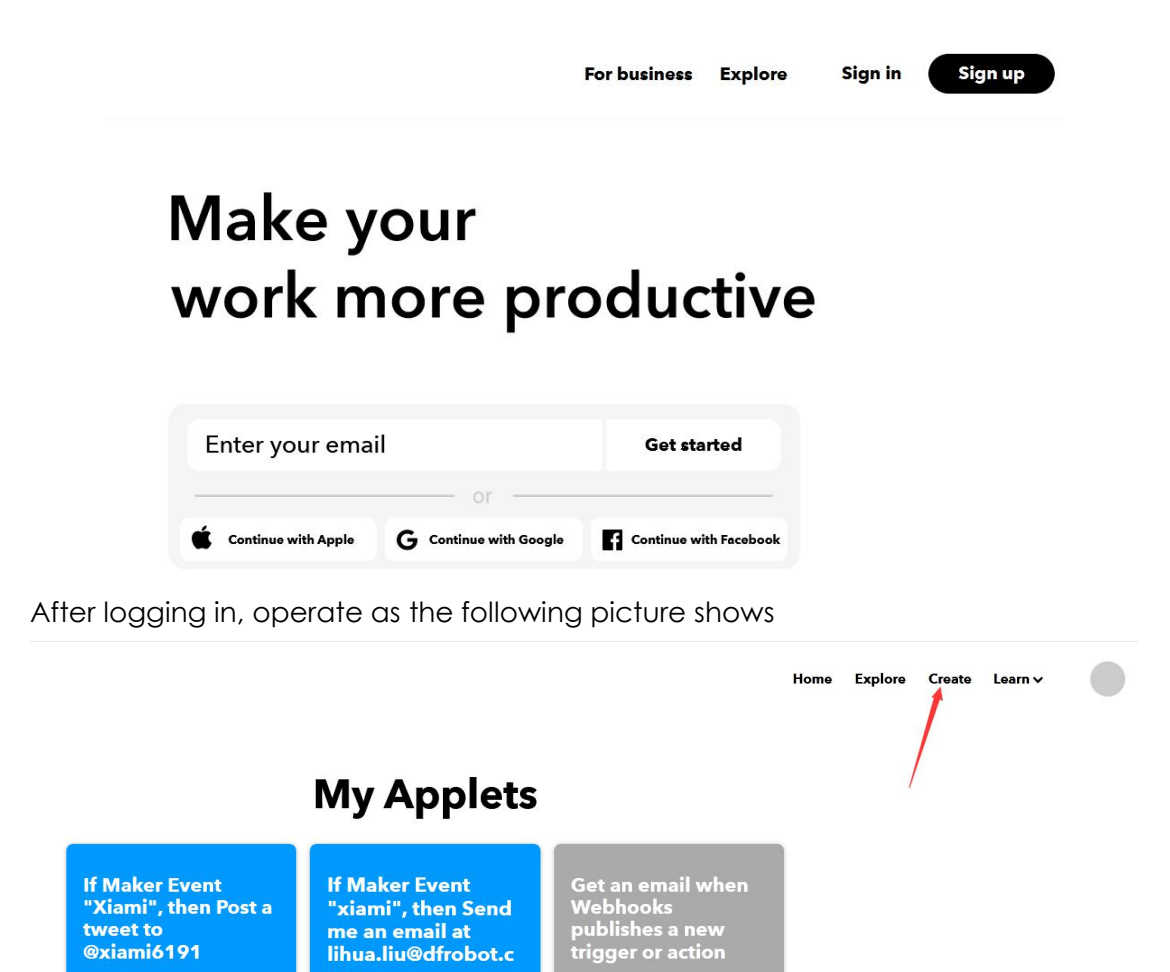

# If EThis Then That

Create your own

#### **Build your own service**

Click "This" to configure it and search "webhooks" in the box.

Click "Create your own" and you will see the interface like this:

om by lihualiu

|                 | Choose a service<br>Step 1 of 6 |   |
|-----------------|---------------------------------|---|
| <b>Q</b> Search | services                        |   |
|                 |                                 |   |
| C               | Choose a service                |   |
|                 | Step 1 of 6                     |   |
| Q webhooks      |                                 | 8 |
|                 | Webhooks                        |   |

If it is the first time, the page will display as shown below. Click "Connect", and choose "Receive a web request", fill in the "Event Name" to finish the creation of "This".

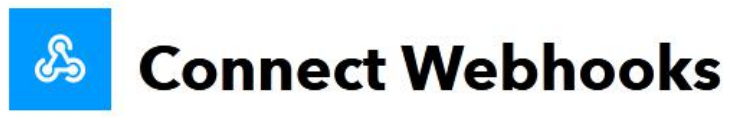

Step 1 of 6

Integrate other services on IFTTT with your DIY projects. You can create Applets that work with any device or app that can make or receive a web request. If you'd like to build your own service and Applets, check out the IFTTT platform.

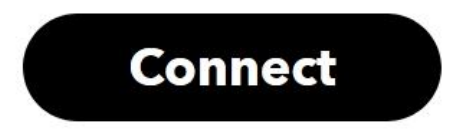

Click "Receive a web request"

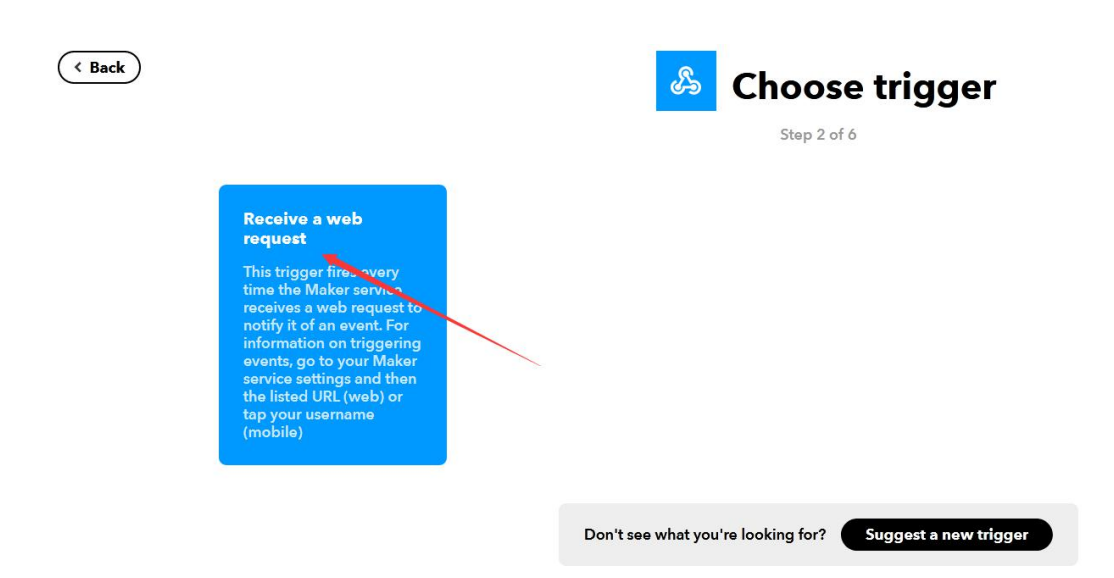

Fill out the "Event Name" to finish the creation of "This".

# 🐣 Complete trigger fields

Step 2 of 6

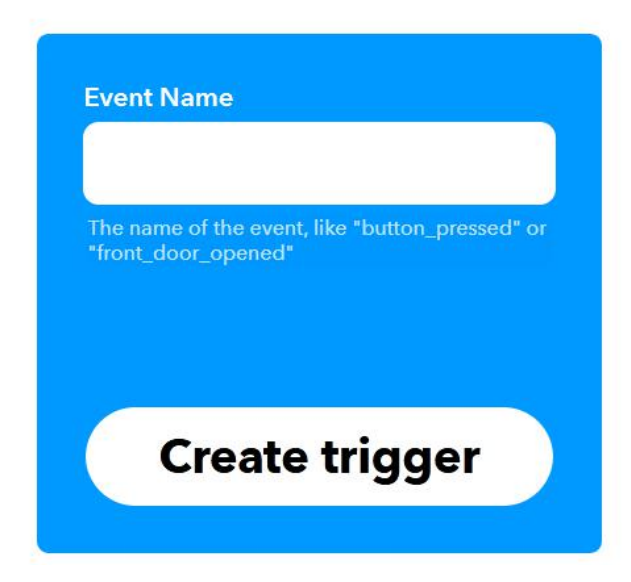

When finished, it will return automatically. Then click "That" to configure it, search "Email" and click the "Email" on the left.

## **Choose action service**

Step 3 of 6

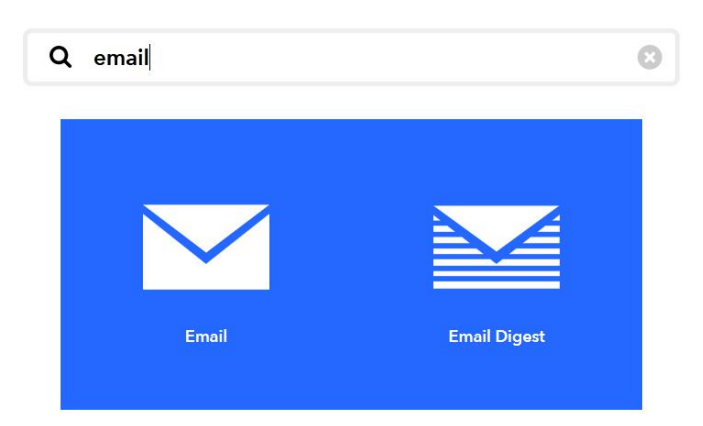

Click "Connect" and fill your email address in "Email address" box. Click "Send PIN" to send a PIN code to your own email.

|                           | Connect Email                                                                                                    |
|---------------------------|----------------------------------------------------------------------------------------------------|
|                           | Step 3 of 6                                                                                                    |
| Sen<br>au<br>acti<br>poir | d and receive important information when you need it,<br>tomatically, with this service. The "send me an email"<br>ion has a daily limit of 750 messages per day, at which<br>nt Applets will be paused until the limit resets at 12:00<br>AM GMT. |
|                           | Connect                                                                                                    |
|                           | <b>Connect Email</b>                                                                                                    |
|                           | Enter the email address you would like to use for all of your Email Applets.<br>Email address                                                                                                    |
|                           |                                                                                                    |
|                           | Send PIN                                                                                                    |

Check the PIN code in your email, fill it in and click "Connect".

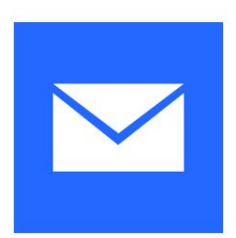

## **Connect Email**

| nter the email address you would like to use for all of your Email Applets. |  |  |  |  |
|-----------------------------------------------------------------------------|--|--|--|--|
| mail address                                                                |  |  |  |  |
| lihua.liu@dfrobot.com                                                       |  |  |  |  |
| lease enter the 4-digit PIN you received below.<br>N                        |  |  |  |  |
| 8823                                                                        |  |  |  |  |
| Connect Retry                                                               |  |  |  |  |

Enter the mailbox setting step, click "Send me an email"

|                                                            | Step 4 of 6 |
|------------------------------------------------------------|-------------|
| Send me an email<br>This Action will send you              |             |
| an HTML based email.<br>Images and links are<br>supported. |             |
|                                                            |             |

In this interface, it is to write the content of the email that needs to be sent to you. Here we directly choose the default. Then click "Create action" to complete the creation.

| Complete action fields                                                           |
|----------------------------------------------------------------------------------|
| Step 5 of 6                                                                      |
| Subject                                                                          |
| The event named "<br>EventName " occurred on<br>the Maker Webhooks<br>service    |
| Add ingredient                                                                   |
| Body                                                                             |
| What: EventName<br>When: OccurredAt<br>Extra Data: Value1 ,<br>Value2 , Value3 , |
| Add ingredient                                                                   |
|                                                                                  |
| Create action                                                                    |

Click "Create action" to enter the following interface:

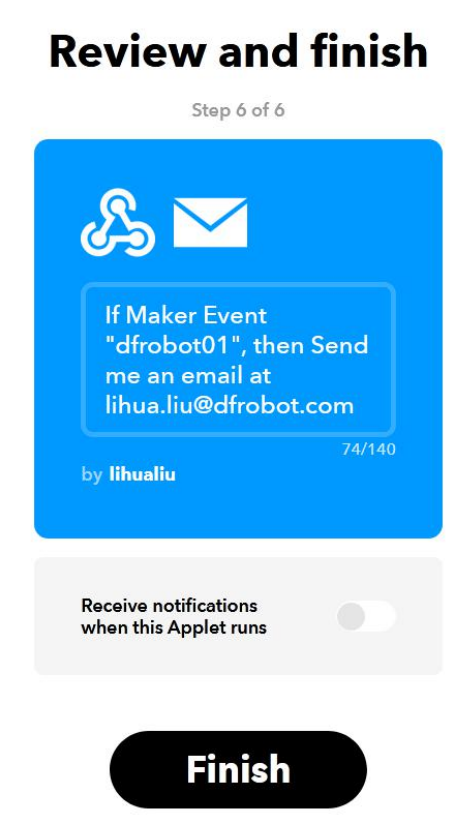

View the key: Click the "Explore" on the upper right corner, search "webhooks" in that page and switch to "Services", then click "Webhooks" icon to enter

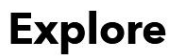

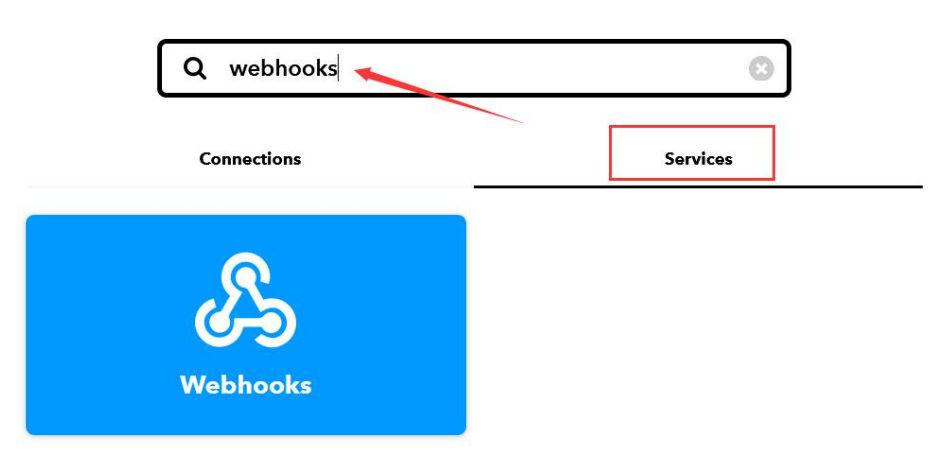

After entering webhooks, click "Documentation" to view the key, as shown below:

| Explore                                                                                                    |    |
|----------------------------------------------------------------------------------------------------|----|
| Vocumentation • Setting                                                                                                    | •  |
| Integrate other services on IFTTT with your DIY projects. You can create<br>Applets that work with any device or app that can make or receive a web<br>request. If you'd like to build your own service and Applets, <u>check out the</u><br><u>IFTTT platform</u> . |    |
| <mark>&amp;</mark>                                                                                                    |    |
| Your key is: cjDOSJrDqYwwSTWTMZVtG4                                                                                                    |    |
| To trigger an Event                                                                                                    |    |
| Make a POST or GET web request to:                                                                                                    |    |
| https://maker.ifttt.com/trigger/ [event] /with/key/cjDOSJrDgYwwSTWIMZVtG4                                                                                                    |    |
| With an optional JSON body of:                                                                                                    |    |
| { "value1" : "", "value2" : "", "value3" : "" }                                                                                                    |    |
| The data is completely optional, and you can also pass value1, value2, and value3 as query parameters or form variables. This content will passed on to the Action in your Recipe.                                                                                   | be |
| You can also try it with curl from a command line.                                                                                                    |    |
| Test                                                                                                    |    |

#### 1-3 Program Link

#### https://makecode.microbit.org/ b3kUxjRTrfeU

Note: when in use, please modify the WIFI configuration in the program as well as the ID and key in IFTTT to yours, so that it can be used.

#### 1-4 Program Screenshot

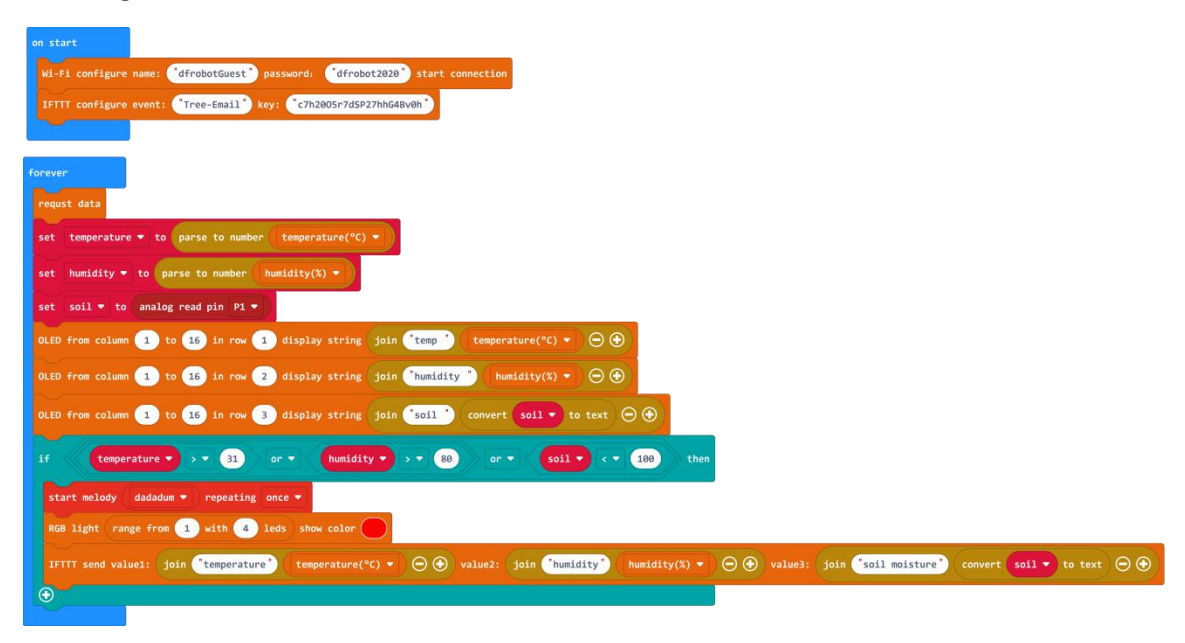

**1-5 Program Execution Result** 

After downloading the program, turn on the power, and the sensor will start to detect the current temperature, humidity, soil humidity, and other values related to the greenhouse environment. All the values will be displayed on the LOED. When the temperature exceeds 31°C, or the humidity exceeds 80%, or the soil humidity is below 100, a message will be sent to your default mailbox via WIFI-IoT and IFTTT platform. All the RGB lights will turn on in red and the buzzer will buzz. The mail you received will be similar like the one shown below:

#### The event named "Tree-Email" occurred on the Maker Webhooks service

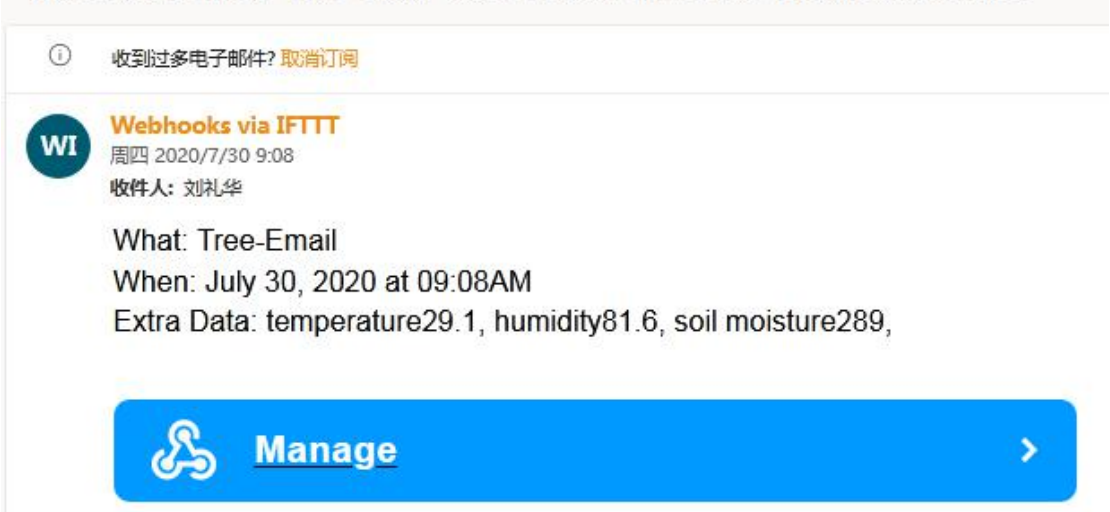

# Sample Project 4: IoT Sunshine Intensity Recorder (Based on ThingSpeak)

#### Introduction

This project will read the local light and UV intensity at regular intervals, and upload the data to ThingSpeak and generate a curve graph. Through the analysis of the graph, we can basically inform the relationship between sunlight and UV intensity.

Note: The clock module in this project should be purchased separately.

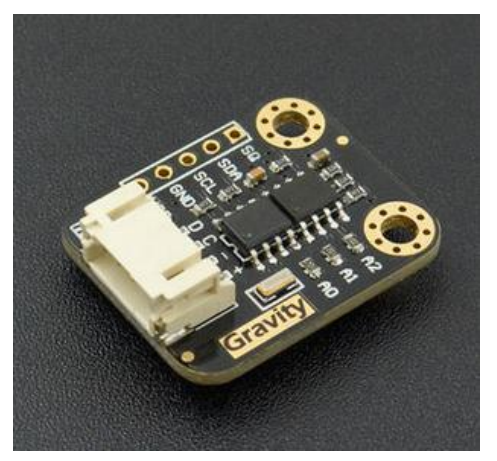

Link: <u>https://www.dfrobot.com.cn/goods-535.html</u> MakeCode Library of Clock Module:

https://github.com/tangjie133/pxt-DFRobot\_SD1307

#### **Operation Steps**

1) Open the ThingSpeak website: <u>https://thingspeak.com/</u> and click the profile at the upper right corner to enter the sign in/up interface.

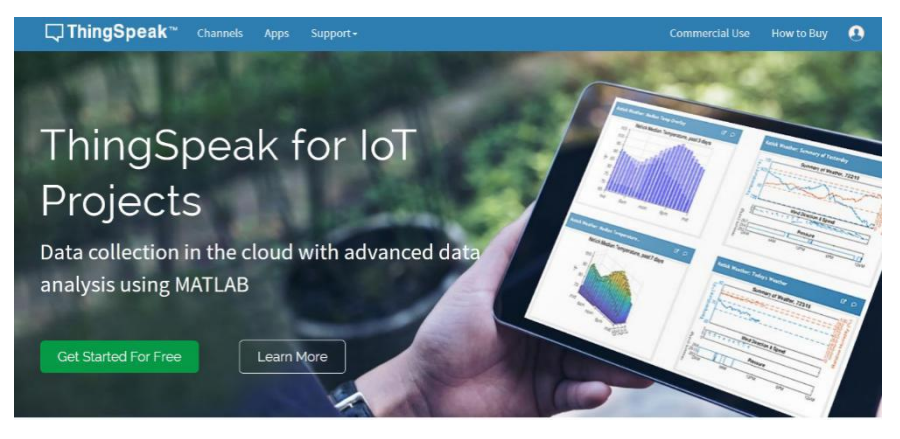

2) Sign up in the following interface for the first use. You can sign up after filling the correct email address and verifying it.

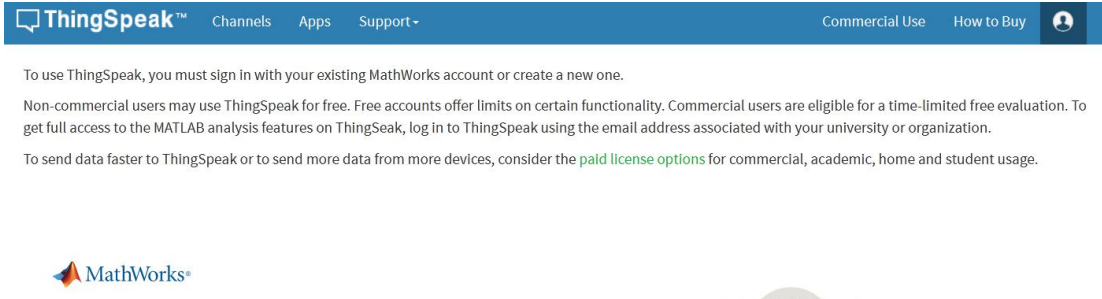

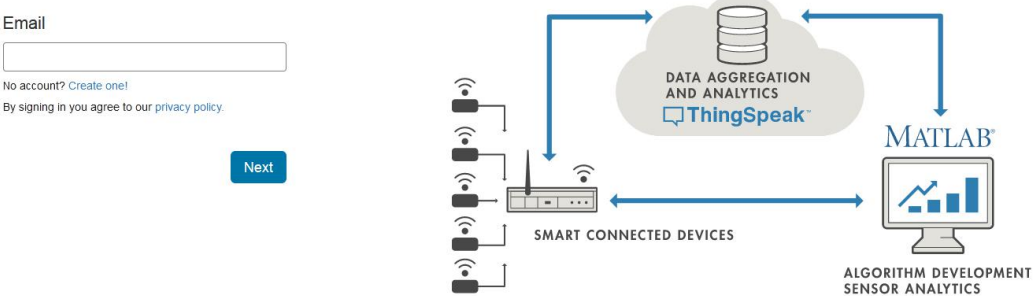

To use ThingSpeak, you must sign in with your existing MathWorks account or create a new one.

Non-commercial users may use ThingSpeak for free. Free accounts offer limits on certain functionality. Commercial users are eligible for a time-limited free evaluation. To get full access to the MATLAB analysis features on ThingSeak, log in to ThingSpeak using the email address associated with your university or organization.

.

To send data faster to ThingSpeak or to send more data from more devices, consider the paid license options for commercial, academic, home and student usage.

| Create MathWorks Account                                                                                      |                                   |                  |
|----------------------------------------------------------------------------------------------------|-----------------------------------|------------------|
| Email Address                                                                                                 |                                   |                  |
| Missing required information     To access your organization's MATLAB license, use your school or work email. | DATA AGGREGATION<br>AND ANALYTICS |                  |
| Location                                                                                                    |                                   | MATLAB           |
| Armenia v<br>First Name<br>Missing required information                                                       |                                   |                  |
| Last Name  Missing required information                                                                       | <b>≜</b>                          | SENSOR ANALYTICS |
| Continue                                                                                                    |                                   |                  |
| Cancel                                                                                                    |                                   |                  |

3) After signing up and logging in, you will find the following interface:

| ThingSpeak <sup>**</sup> Channels - Apps - Support - | Commercial Use How to Buy Account - Sign Ou                                                                                            |
|------------------------------------------------------|----------------------------------------------------------------------------------------------------|
| My Channels                                          | Help                                                                                                    |
| New Channel Search by fag.                           | Q. Collect data in a ThingSpeak channel from a device, from another channel, or from the web.                                          |
|                                                      | Click <b>New Channel</b> to create a new ThingSpeak<br>channel.                                                                        |
|                                                      | Click on the column headers of the table to sort by the<br>entries in that column or click on a tag to show<br>channels with that tag. |
|                                                      | Learn to Create Channels, explore and transform<br>data.                                                                               |
|                                                      | Learn more about ThingSpeak Channels.                                                                                                  |
|                                                      | Examples                                                                                                    |
|                                                      | Arduino                                                                                                    |

4) If not, you can click "Channels", there will be a drop-down menu. The above interface can also be found by Clicking "My Channels".

| ThingSpeak Channels - Apps - Support -                              | Commercial Use How to Buy Account - Sign Out                                                                                                    |
|---------------------------------------------------------------------|----------------------------------------------------------------------------------------------------|
| My Channels<br>Watched Channels<br>Public Channels<br>Saunth by tag | Collect data in a ThingSpeak channel from a device, from mother channel, or from the web.     Clack New Channel to crusia a new ThingSpeak channel.     Clack New Channel to crusia a new ThingSpeak channel.     Clack New Channel to crusia a new ThingSpeak channel.     Clack New Channel to crusia a new ThingSpeak channel.     Clack new to crusic claimeds, explore and transform data.     Learn to create channels, explore and transform data.     Learn more about ThingSpeak Channels.     Examples     Audition     Audulino     Audulino     Audulino     Audulino     Audulino     ESRAppea     Raspberry Pi     Netidian Plus |
|                                                                     | Upgrade<br>Need to send more data faster?<br>Need to ute TringSpeak for a commercial project?                                                                                                    |

5) After the previous steps, we can create the channels. Click "New Channels", you can see the following interface.

| C ThingSpeak             | Channels +      | Apps - Support - | Commercial Use How to Buy Account - Sign Out                                                                                                    |
|--------------------------|-----------------|------------------|----------------------------------------------------------------------------------------------------|
| New Chan                 | nel             |                  | Help                                                                                                    |
| Name                     |                 |                  | Channels store all the data that a ThingSpeak application collects. Each channel includes<br>eight fields that can hold any type of data, plus three fields for location data and one for<br>status data. Once you collect data in a channel, you can use ThingSpeak apps to analyze and |
| Description              |                 |                  | visualize it.                                                                                                    |
| Field 1                  | Field Label 1   |                  | Channel Name: Enter a unique name for the ThingSpeak channel.                                                                                                    |
| Field 2                  |                 | 0                | <ul> <li>Description: Enter a description of the ThingSpeak channel.</li> </ul>                                                                                                    |
| Field 3                  |                 |                  | <ul> <li>Field#: Check the box to enable the field, and enter a field name. Each ThingSpeak<br/>channel can have up to 8 fields.</li> </ul>                                                                                                    |
|                          |                 |                  | Metadata: Enter information about channel data, including JSON, XML, or CSV data.                                                                                                    |
| Field 4                  |                 |                  | <ul> <li>Tage: Enter keywords that identify the channel. Separate tags with commas.</li> </ul>                                                                                                    |
| Field 5                  |                 | 8                | <ul> <li>Link to External Site: If you have a website that contains information about your<br/>ThingSpeak channel, specify the URL.</li> </ul>                                                                                                    |
| Field 6                  |                 |                  | Show Channel Location:                                                                                                    |
| Ead 7                    |                 |                  | <ul> <li>Latitude: Specify the latitude position in decimal degrees. For example, the<br/>latitude of the city of London is 51.5072.</li> </ul>                                                                                                    |
| E.M.                     |                 |                  | <ul> <li>Langitude: Specify the longitude position in decimal degrees. For example, the<br/>longitude of the city of London is -0.1275.</li> </ul>                                                                                                    |
| Freid 6                  |                 |                  | · Elevation: Specify the elevation position meters. For example, the elevation of                                                                                                    |
| Metadata                 |                 |                  | the city of London is 35.652.  • Video URL: If you have a YouTube <sup>®</sup> or Vimeo <sup>®</sup> video that displays your channel                                                                                                    |
| Tags                     |                 |                  | information, specify the full path of the video URL.  • Link to GitHub: If you store your ThingSpeak code on GitHub <sup>®</sup> , specify the GitHub                                                                                                    |
|                          | Tars are common | etarabed         | repository URL.                                                                                                    |
|                          |                 |                  | Using the Channel                                                                                                    |
| Link to External Site    | wate5           |                  | You can get data into a channel from a device, website, or another ThingsSpeak channel. You                                                                                                    |
| Link to GitHub           | https://g/0wb.c | an/              | can then visualize data and transform it using ThingSpeak Apps.                                                                                                    |
| Elevation                |                 |                  | See Tutorial: ThingSpeak and MATLAB for an example of measuring dew point from a<br>weather station that acquires data from an Arduino <sup>®</sup> device.                                                                                                    |
| Show Channel<br>Location |                 |                  | Learn More                                                                                                    |
|                          | 140             |                  |                                                                                                    |
|                          | 0.0             |                  |                                                                                                    |

6) Here we need to fill the name, Description, and tick the number of fields. In the MakeCode library, the field is the same as that in channels, so you just need to tick the corresponding numbers. In this project, we only upload the light intensity to the channel, so just tick one. The name of the field also can be customized, here we name it as "light level". Once you have done that, you can save the channels. Here is the channel I created.

| Classify ThingSpeak™ | Channels - Apps     | <ul> <li>✓ Support </li> </ul> | Commercial Use How to Buy 🕕                                                                                                    |
|----------------------|---------------------|--------------------------------|----------------------------------------------------------------------------------------------------|
| New Chann            | nel                 |                                | Help                                                                                                    |
| Name                 | Data reception      |                                | Channels store all the data that a ThingSpeak application collects. Each channel includes<br>eight fields that can hold any type of data, plus three fields for location data and one for                                          |
| Description          | Receive sensor data |                                | status data. Once you collect data in a channel, you can use ThingSpeak apps to analyze and visualize it.                                                                                                    |
| Field 1              | light level         |                                | <ul> <li>Channel Settings</li> <li>Percentage complete: Calculated based on data entered into the various fields of a</li> </ul>                                                                                                   |
| Field 2              |                     |                                | channel. Enter the name, description, location, URL, video, and tags to complete you<br>channel.                                                                                                    |
| Field 3              |                     |                                | <ul> <li>Channel Name: Enter a unique name for the ThingSpeak channel.</li> <li>Description: Enter a description of the ThingSpeak channel.</li> </ul>                                                                             |
| Field 4              |                     |                                | <ul> <li>Field#: Check the box to enable the field, and enter a field name. Each ThingSpeak<br/>channel can have up to 8 fields.</li> </ul>                                                                                        |
| Field 5              |                     |                                | • Metadata: Enter information about channel data, including JSON, XML, or CSV data.                                                                                                    |
| Field 6              |                     |                                | <ul> <li>Tags: Enter keywords that identify the channel. Separate tags with commas.</li> <li>Link to External Site: If you have a website that contains information about your<br/>ThingSpeak channel, specify the URL.</li> </ul> |
| Field 7              |                     |                                | Show Channel Location:                                                                                                    |
| Field 8              |                     |                                | <ul> <li>Latitude: Specify the latitude position in decimal degrees. For example, the<br/>latitude of the city of London is 51.5072.</li> </ul>                                                                                    |
| Metadata             |                     |                                | <ul> <li>Longitude: Specify the longitude position in decimal degrees. For example, the<br/>longitude of the city of London is -0.1275.</li> </ul>                                                                                 |
| Tags                 |                     |                                | <ul> <li>Elevation: Specify the elevation position meters. For example, the elevation of<br/>the city of London is 35.052.</li> </ul>                                                                                              |

7) After saving, the channel is created. The channel created is as follows:

| <b>□ ThingSpeak</b> <sup>™</sup> Char                                                      | nnels - Apps - Support -                 | Commercial Use How to Buy 😈          |
|--------------------------------------------------------------------------------------------|------------------------------------------|--------------------------------------|
| Data reception<br>Channel ID: 1082418<br>Author: jietang133<br>Access: Private             | Receive sensor data                      |                                      |
| Private View Public View C                                                                 | hannel Settings Sharing API Keys Data Im | port / Export                        |
| Add Visualizations Ad<br>Channel Stats<br>Created: <u>about a minute ago</u><br>Entries: 0 | d Widgets Export recent data             | MATLAB Analysis MATLAB Visualization |
| Field 1 Chart                                                                              | ¢ ø * *                                  |                                      |
| Ight level                                                                                 | ata reception                            |                                      |
|                                                                                            | Date ThingSpeak.com                      |                                      |

8) If you want to upload more data, click "Channel Settings", and then tick the "box" behind the "Field" and save. You can also delete channel or clear data in this interface.

| ू ThingSpeak™                                                 | Channels - Apps        | - Support   | -         | Commercial Use How to Buy 🥡                                                                                                    |
|---------------------------------------------------------------|------------------------|-------------|-----------|----------------------------------------------------------------------------------------------------|
| ata recept                                                    | ion                    |             |           |                                                                                                    |
| annel ID: <b>1082418</b><br>thor: jietang133<br>cess: Private |                        | Receive ser | nsor data |                                                                                                    |
| Private View Public Vie                                       | ew Channel Settings    | Sharing     | API Keys  | Data Import / Export                                                                                                    |
| Channel Setti                                                 | nas                    |             |           | Help                                                                                                    |
| Percentage complete                                           | 50%                    |             |           | Channels store all the data that a ThingSpeak application collects. Each channel                                                                                                    |
| Channel ID                                                    | 1082418                |             |           | includes eight fields that can hold any type of data, plus three fields for location<br>data and one for status data. Once you collect data in a channel, you can use<br>ThingSneak agns to analyze and visualize it. |
| Name                                                          | Data reception         |             |           | Channel Settings                                                                                                    |
| Description                                                   | Receive sensor data    |             |           | <ul> <li>Percentage complete: Calculated based on data entered into the various<br/>fields of a channel. Enter the name, description, location, URL, video, and<br/>tags to complete your channel.</li> </ul>         |
| Field 1                                                       | light level            |             |           | Channel Name: Enter a unique name for the ThingSpeak channel.                                                                                                    |
| Field 2                                                       |                        |             |           | <ul> <li>vescription: Enter a description of the I hingSpeak channel.</li> <li>Field#: Check the box to enable the field, and enter a field name. Each</li> </ul>                                                     |
| Field 3                                                       |                        |             |           | ThingSpeak channel can have up to 8 fields. <ul> <li>Metadata: Enter information about channel data, including JSON, XML, or</li> </ul>                                                                               |
| Field 4                                                       |                        |             |           | CSV data. <ul> <li>Tags: Enter keywords that identify the channel. Separate tags with commas.</li> </ul>                                                                                                    |
| Field 5                                                       |                        |             |           | <ul> <li>Link to External Site: If you have a website that contains information about<br/>your ThingSpeak channel, specify the URL.</li> </ul>                                                                        |
| Field 6                                                       |                        |             |           | Show Channel Location:                                                                                                    |
| Field 7                                                       |                        |             |           | <ul> <li>Latitude: Specify the latitude position in decimal degrees. For example,<br/>the latitude of the city of London is 51.5072.</li> </ul>                                                                       |
| Field /                                                       |                        |             |           | <ul> <li>Longitude: Specify the longitude position in decimal degrees. For<br/>example, the longitude of the city of London is -0.1275.</li> </ul>                                                                    |
| Field 8                                                       |                        | U           |           | <ul> <li>Elevation: Specify the elevation position meters. For example, the<br/>elevation of the city of London is 35.052.</li> </ul>                                                                                 |
| Metadata                                                      |                        |             | 1         | <ul> <li>Video URL: If you have a YouTube<sup>TM</sup> or Vimeo<sup>®</sup> video that displays your<br/>channel information, specify the full path of the video URL.</li> </ul>                                      |
| Tags                                                          |                        |             |           | <ul> <li>Link to GitHub: If you store your ThingSpeak code on GitHub<sup>9</sup>, specify the<br/>GitHub repository URL.</li> </ul>                                                                                   |
|                                                               | (Tags are comma separa | ted)        | 11        | Using the Channel                                                                                                    |
| Link to External Site                                         | http://                |             |           | You can get data into a channel from a device, website, or another ThingsSpeak<br>channel. You can then visualize data and transform it using ThingSpeak Apps.                                                        |
| Link to GitHub                                                | https://github.com/    |             |           | See Get Started with ThingSpeak" for an example of measuring dew point from a                                                                                                    |
| Elevation                                                     |                        |             |           | weather station that acquires data from an Arduinor device.<br>Learn More                                                                                                    |
| Show Channel<br>Location                                      |                        |             |           |                                                                                                    |
| Latitude                                                      | 0.0                    |             |           |                                                                                                    |
| Longitude                                                     | 0.0                    |             |           |                                                                                                    |
| Show Video                                                    | D                      |             |           |                                                                                                    |
|                                                               | YouTube Vimeo          |             |           |                                                                                                    |
| Vídeo URL                                                     | http://                |             | 2         |                                                                                                    |
| Show Status                                                   |                        |             |           |                                                                                                    |
|                                                               | Caus Channel           |             |           |                                                                                                    |
|                                                               | Save Charmer           |             |           |                                                                                                    |
|                                                               |                        |             |           |                                                                                                    |
| Want to clear all                                             | feed data from th      | is Channe   | el?       |                                                                                                    |
|                                                               | Clear Channel          |             |           |                                                                                                    |
|                                                               |                        |             |           |                                                                                                    |
| Want to delete th                                             | iis Channel?           |             |           |                                                                                                    |
|                                                               | Delete Channel         | í.          |           |                                                                                                    |
|                                                               |                        |             |           |                                                                                                    |

The effect after adding channels:

Blog | Documentation | Tutorials | Terms | Privacy Policy

🗲 🔽 💐 🚳 2020 The MathWorks Inc.

| Classifier Contract Contract Cont | Channels + | Apps +   | Support+            |                      | Commercial      | l Use | How to Buy    |       |
|----------------------------------------------------------------------------------------------------|------------|----------|---------------------|----------------------|-----------------|-------|---------------|-------|
| The Channel was updated                                                                                                    |            |          |                     |                      |                 |       |               | x     |
| Data recept                                                                                                    | ion        |          |                     |                      |                 |       |               |       |
| Channel ID: 1082418<br>Author: jietang133<br>Access: Private                                                                                                    |            | 5        | Receive sensor data |                      |                 |       |               |       |
| Private View Public Vie                                                                                                    | w Channel  | Settings | Sharing API Keys    | Data Import / Export |                 |       |               |       |
| Add Visualizations                                                                                                    | Add W      | idgets   |                     |                      | MATLAB Analysis | MAT   | LAB Visualiza | ation |
| Export recent data                                                                                                    | ]          |          |                     |                      |                 |       |               |       |
| Channel Stats<br>Created: <u>15 minutes ago</u><br>Entries: 0                                                                                                    |            |          |                     |                      |                 |       |               |       |
| Field 1 Chart                                                                                                    |            |          | <sup>в</sup> р / х  | Field 2 Chart        |                 | م n   | / ×           |       |
|                                                                                                    | Data rece  | eption   |                     |                      | Data reception  |       |               |       |
| light level                                                                                                    |            |          |                     | Field Label 2        |                 |       |               |       |
|                                                                                                    |            |          |                     |                      |                 |       |               |       |

9) Click "API Keys" and you can check the key of the corresponding channel. The key in the red box will be used in the program below.

| annel ID: <b>1082418</b><br>thor: jietang133<br>cess: Private |                            | Receive sensor data |                                                                                                    |  |  |  |
|---------------------------------------------------------------|----------------------------|---------------------|----------------------------------------------------------------------------------------------------|--|--|--|
| rivate View Pu                                                | blic View Channel Settings | Sharing API Key     | ys Data Import / Export                                                                                                    |  |  |  |
| Write API I                                                   | Кеу                        |                     | Help                                                                                                    |  |  |  |
|                                                               |                            |                     | API keys enable you to write data to a channel or read data from a private                                                                                                    |  |  |  |
| Key                                                           | U01NPZTC2G9WTDNY           |                     | chainer. An Reys are auto-generated when you cleate a new chainer.                                                                                                    |  |  |  |
|                                                               |                            |                     | API Keys Settings                                                                                                    |  |  |  |
| Read API I                                                    | Generate New Write API K   | 2y                  | <ul> <li>Write API Key: Use this key to write data to a channel. If you teel your key has been compromised, click Generate New Write API Key.</li> <li>Read API Keys: Use this key to allow other people to view your private channel feeds and charts. Click Generate New Read API Key to generate an additional read key for the channel.</li> <li>Note: Use this field to enter information about channel read keys. For example, add notes to keen track of users with access to your channel.</li> </ul> |  |  |  |
| Key                                                           | 61YM4HGNM0D130A0           |                     | A DL D                                                                                                    |  |  |  |
|                                                               |                            |                     | API Requests                                                                                                    |  |  |  |
| Note                                                          |                            |                     | Write a Channel Feed                                                                                                    |  |  |  |
|                                                               |                            |                     | der mittps://api.thingspeak.com/update/api_key=deine/itz                                                                                                    |  |  |  |
|                                                               | Caura Mata                 | 16-00               | Read a Channel Feed                                                                                                    |  |  |  |
|                                                               | Save Note Delete AP        | Key                 | GET https://api.thingspeak.com/channels/1082418/feeds.i                                                                                                    |  |  |  |
|                                                               |                            |                     | <                                                                                                    |  |  |  |
|                                                               | Add New Dead ADI Key       |                     | Read a Channel Field                                                                                                    |  |  |  |
|                                                               | Had New Read An They       |                     | GET https://api.thingspeak.com/channels/1082418/fields/                                                                                                    |  |  |  |
|                                                               |                            |                     | 4 <b>•</b>                                                                                                    |  |  |  |
|                                                               |                            |                     | Read Channel Status Updates                                                                                                    |  |  |  |
|                                                               |                            |                     | GET https://api.thingspeak.com/channels/1082418/status.                                                                                                    |  |  |  |
|                                                               |                            |                     |                                                                                                    |  |  |  |

Program Link: <a href="https://makecode.microbit.org/ldsAUxFKHH4h">https://makecode.microbit.org/ldsAUxFKHH4h</a>

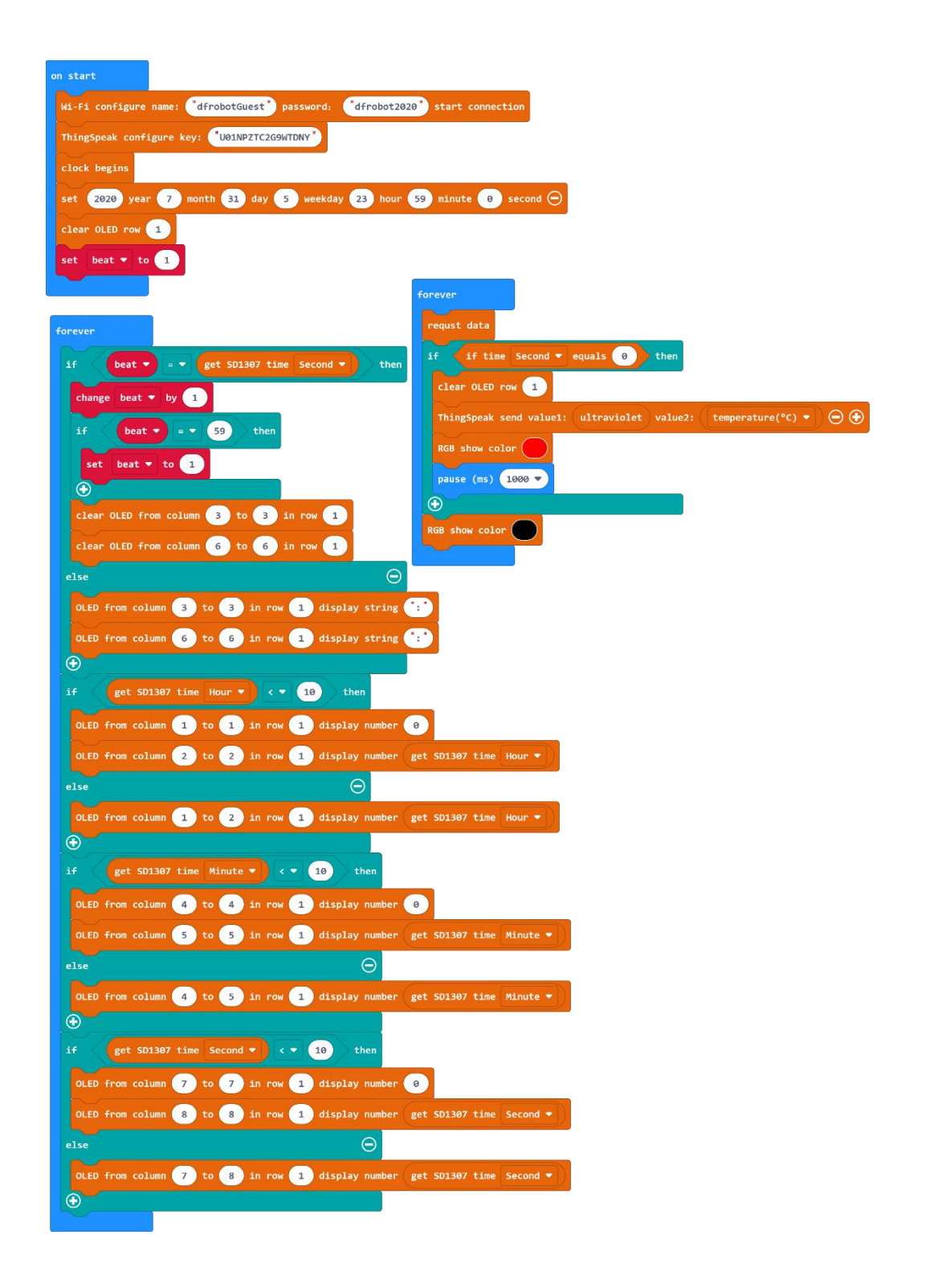

#### **Program Execution Result:**

After the program is executed, the IoT platform will automatically generate a curve graph based on the date uploaded at regular intervals. In this case, the data will be uploaded every 5 seconds, and the length of time can be adjusted according to the actual situation.

| <b>□</b> ThingSpeak™                                                                                    | Channels • Apps • Support •                                            | Commercial Use How to Buy 📆          |
|----------------------------------------------------------------------------------------------------|------------------------------------------------------------------------|--------------------------------------|
| Data reception                                                                                          | on                                                                     |                                      |
| Channel ID: <b>1082418</b><br>Author: jietang133<br>Access: Private                                     | Receive sensor data                                                    |                                      |
| Private View Public View                                                                                | r Channel Settings Sharing API Keys Data Import / Export               |                                      |
| Add Visualizations                                                                                      | Add Widgets                                                            | MATLAB Analysis MATLAB Visualization |
| Channel Stats<br>Created: <u>25 minutes ago</u><br>Last entry: <u>less than a minute</u><br>Entries: 15 | e ago                                                                  |                                      |
| Field 1 Chart                                                                                           | A ★                                                                    |                                      |
| 1000<br>1997 HU<br>750<br>14:0                                                                          | Data reception<br>14 14:05 14:05 14:07 14:08<br>Date<br>ThingSpack.com |                                      |